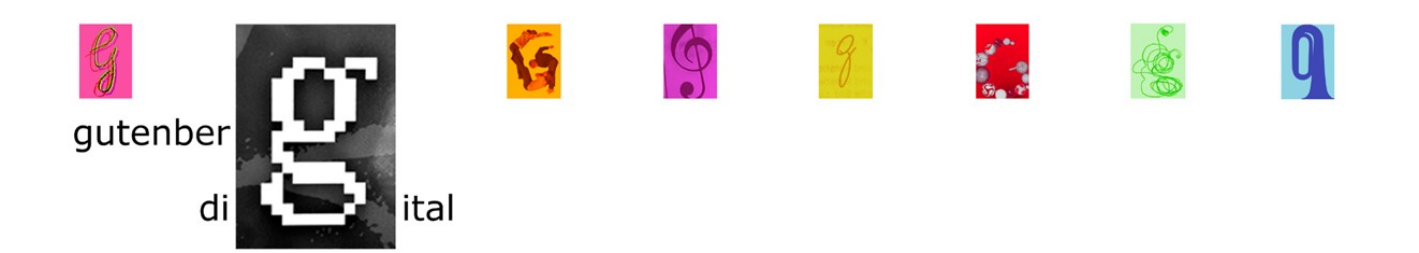

# Passwörter für MNS+ überprüfen

Für den Einsatz der iPad brauchen ALLE Schüler zwingend ihre persönlichen Zugangsdaten für MNS+. Ihr werdet diese Zugänge nutzen, um eure persönlichen Daten vom iPad zu speichern und auch für Backups.

Viele SuS haben den Zugang vom Tippkurs genutzt, oder sich den Account mit einem Freund geteilt, weil sie das PW vergessen hatten. Das geht so nicht mehr – niemand anders sollte euer Passwort kennen!

### 1. Um deine Zugangsdaten (Benutzer + Passwort) zu prüfen:

Gehe auf die Seite <u>https://kurzelinks.de/ggcloud</u> und melde dich dort mit Benutzername und Passwort von MNS+ an.

[Wenn Du den Benutzernamen nicht mehr weißt: 4 Buchstaben des Nachnamens + 2 Buchstaben des Vornamens + 2 Ziffern des Geburtsjahres, also für Lisa Müller, geb. 2009 wäre das MuelLi09]

Über diese Seite hast du von jedem Computer und Mobilgerät aus Zugriff auf alle deine gespeicherten Daten. Räume sie direkt etwas auf...

#### 2. Um das Passwort zurückzusetzen:

Falls du das Passwort (oder den Benutzernamen) nicht mehr kennst oder sie nicht mehr funktionieren, gehe noch vor Weihnachten auf die Seite <u>https://kurzelinks.de/ggpasswort</u> und gib dort deinen Benutzernamen und Klasse ein. Es wird dann zurückgesetzt und deine Klassenleitung wird dir nach den Ferien ein neues Startpasswort geben.

Danach musst du dich noch im Computerraum *einmal* anmelden mit dem Startpasswort, und ein neues, geheimes Passwort wählen. Im Januar wird es Termine geben, an denen jeder sein Passwort ändern kann. Deine Klassenleitung teilt sie dir mit.

## 3. Um das Passwort zu ändern (weil es andere Schüler kennen):

Du musst dazu in den Computerraum gehen und dich einloggen an einem PC. Danach drücke Strg+Alt+Entf und wähle "Passwort ändern".

Auch eine Lehrkraft im Computerraum kann dein Passwort zurücksetzen: Frage nach, wenn ihr Unterricht dort habt. (Blaues MNS+-Symbol auf dem Desktop – oben "Alle Kurse" – richtige Klasse auswählen – rechts Schüler auswählen und zurücksetzen).

# Dein Moodle-Passwort kannst du übrigens auf der Moodle-Seite selbst zurücksetzen: <u>https://kurzelinks.de/ggmoodle</u>